## Instructivo para inscripción en RinoCórdoba 2020

- 1. Ingresar a la plataforma Eventbrite siguiendo este link: https://rinocordoba2020.eventbrite.com.ar/
- 2. Una vez allí hacer clic en el botón verde "Inscribirse"

| wentbrite Q | Buscar eventos                                                                                                  | Descubrir Eventos Crear Un Evento Ayuda 🗸 Iniciar f                                       |
|-------------|----------------------------------------------------------------------------------------------------|-------------------------------------------------------------------------------------------|
| 2<br>(      | Cirugías en vivo<br>15,16 y 17 de octubre<br>RinoCórdoba 2020<br>V Simposio Internacional de Rinología Avanzada | RinoCórdoba 2020: IV<br>Simposio Internacional de<br>Rinología Avanzada<br>por ISOF Begur |
| £           | ©                                                                                                    | Inscribirse                                                                               |
|             | RinoCórdoba es un evento médico/científico organizado por el equipo                                             | Ubicación                                                                                 |

3. Seleccionar la cantidad de personas que desea inscribir y luego hacer clic en el botón verde **"Completar Pedido"** 

|                                             | Inscribirse |                                 |                 |
|---------------------------------------------|-------------|---------------------------------|-----------------|
| General hasta el 29/02/2020<br>\$ 12.500,00 |             |                                 | D ~             |
| Mostrar información                         |             | 1                               |                 |
| General hasta el 30/04/2020<br>\$ 14.500,00 |             | 2<br>3<br>4<br>LA VENTA ÚN NO 5 | 2               |
| Mostrar información                         |             | 6                               | 5               |
| General hasta el 30/06/2020<br>\$ 17.000,00 |             | 8<br>9                          |                 |
|                                             |             | LA VENTA AÚN                    | 0<br>tar Pedido |

4. Completar la información solicitada para la inscripción (Plazo máximo: 15 minutos):
a. Información del comprador: Nombre, Apellido, Dirección de Correo Electrónico

| ¿Has utilizado Eventbrite antes? Cone | ctate a tu cuenta |
|---------------------------------------|-------------------|
| Nombre: *                             |                   |
| Apellido: *                           |                   |
| Dirección de correo electrónico:*     |                   |
| Confirmar dirección de e-mail: *      |                   |

b. Información del medio de pago: en caso de seleccionar Tarjeta de Crédito deberá completar: Tarjeta, Nombre, Número, Fecha de vencimiento, Código de Seguridad, Identificación del Titular, Entidad emisora y cantidad de pagos.

| Pago (La información de tu tarjeta no q | ueda guardada en los servidores de Eventbrite) |
|-----------------------------------------|------------------------------------------------|
| Medio de pago: *                        | Tarjeta de crédito 🔹                           |
| Tarjeta: *                              | Seleccionar un tipo de tarjeta 👻               |
| Nombre exacto en la tarjeta: *          |                                                |
| Número de tarjeta: *                    | ۱                                              |
| Fecha de expiración:*                   | Mes V Año V CSC*                               |
| Identificación *                        | DNI 🔹 *                                        |
| Entidad emisora: *                      | Seleccionar un tipo de tarjeta 👻               |
| Número de pagos: *                      | Seleccioná el emisor o tipo de la tarjeta -    |

c. Información de Factura: datos para la emisión de la factura: País, Dirección, Ciudad, Provincia, Código Postal

| Información de facturación |             |  |
|----------------------------|-------------|--|
| País:*                     | Argentina - |  |
| Dirección: *               |             |  |
| Dirección 2:               |             |  |
| Ciudad: *                  |             |  |
| Estado/Provincia :         |             |  |
| Código postal:*            |             |  |
|                            |             |  |

d. Por cada uno de los inscriptos deberá completar: Tratamiento, Nombre, Apellido, Correo Electrónico, Teléfono Celular, CUIL/CUIT, Nacionalidad

| Fórmula de tratamiento (Sr., Sra., etc.): | (elegir uno) 👻 |
|-------------------------------------------|----------------|
| Nombre: *                                 |                |
| Apellido: *                               |                |
| Dirección de correo electrónico:*         |                |
| Teléfono celular:                         |                |
| nformación Adicional                      |                |
| CUIL / CUIT                               |                |
| Nacionalidad *                            |                |

Los datos marcados con \* son obligatorios

5. Una vez completados todos los datos hacer clic en el botón "Pagar Ahora"

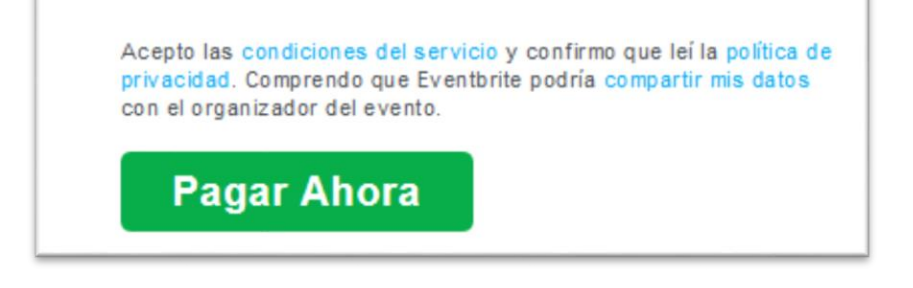

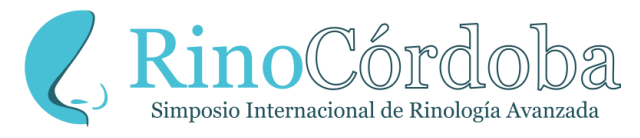

## +54 (351) 426 3016

https://rinocordoba.com/

info@rinocordoba.com